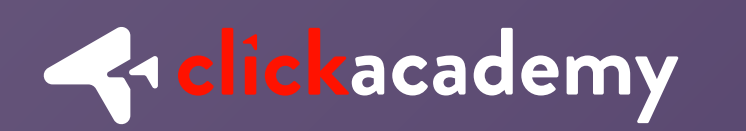

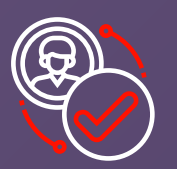

# Cómo. me registro en Clickom

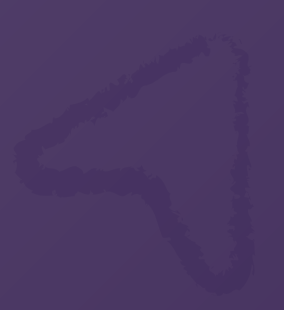

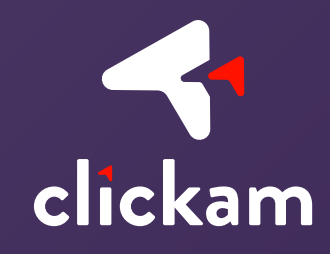

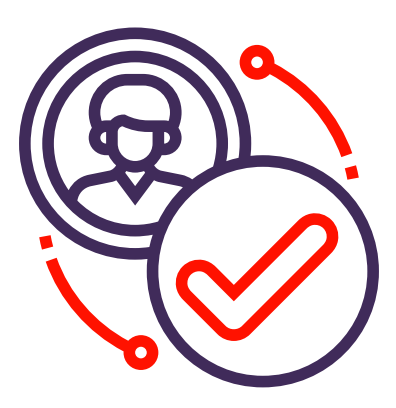

Hola Clicker, hoy te queremos contar un poco sobre el proceso de registro, con el fin de que puedas acceder a la plataforma y ganar.

Para poder hacer tu *primer referido,* debes estar registrado en nuestra plataforma, el proceso de registro es muy fácil, acá te lo explicaremos.

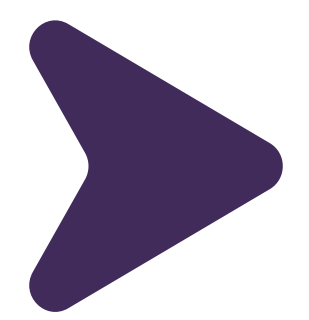

1 -

#### 1

2

Al ingresar a **Clickam** da click en "Iniciar sesión" o en cualquiera de las imágenes.

Da click en "Registrarse".

3

Diligencia los datos requeridos, los cuales son:

 Nombres, apellidos, tipo de documento, número de documento, celular, correo electrónico, confirmar tu correo electrónico y contraseña.

• Es importante que sepas: que al crear una contraseña, ésta debe tener como mínimo 6 caracteres, entre ellos, una letra mayúscula, una letra minúscula, un número y un símbolo, ejemplo: "Clickam13+".

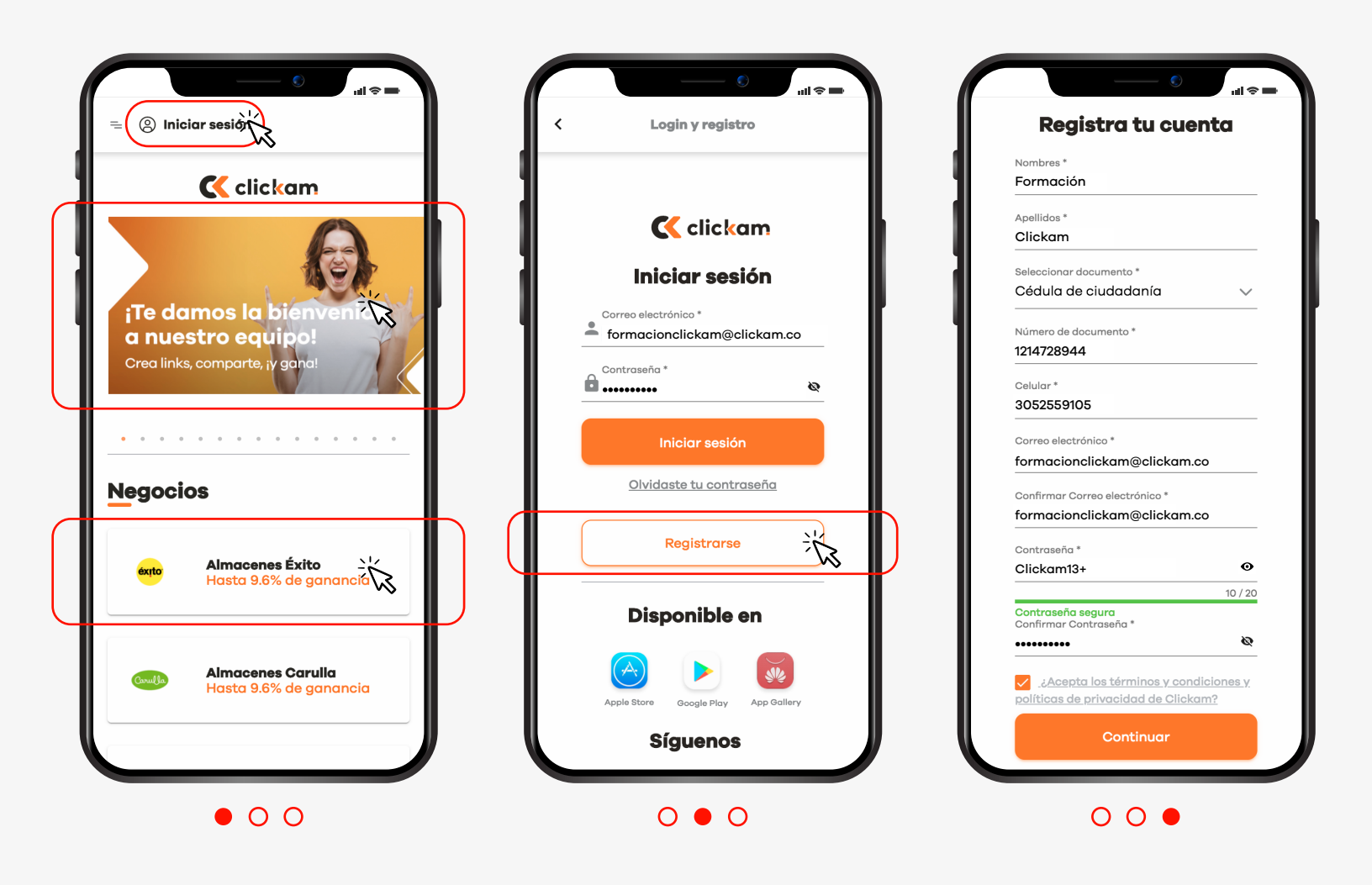

4

Al finalizar este proceso, se te enviará un correo de bienvenida al e-mail registrado, es importante que revises tanto en tu bandeja de entrada, como en correos no deseados o spam, ya que por ser un remitente nuevo, el correo puede llegar directamente a estas carpetas, a continuación te mostramos un ejemplo, debes clickear en "Confirma tu correo".

iBienvenido a la comunidad Clickam!

Ahora que eres un Clicker:

K clickam

Puedes empezar a referir y vender productos y servicios de los negocios asociados y ganar las mejores comisiones.

Confirma tu correo en el siguiente botón.

Ten en cuenta que para recibir los pagos a tu cuenta bancaria hace falta verificar tu documentación, si no lo has hecho sube tu cédula y una certificación bancaria desde "Mi Perfil".

Te enviaremos un correo cuando la verificación esté lista.

Equipo Clickam

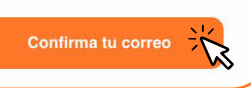

Si el botón anterior no funciona, copia y pega la siguiente dirección en una ventana nueva del navegador https://www.clickam.com.co/#/? email=oriverat@grupo-exito.com

🔇 clickam

Descarga la app en:

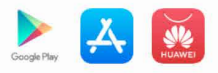

f

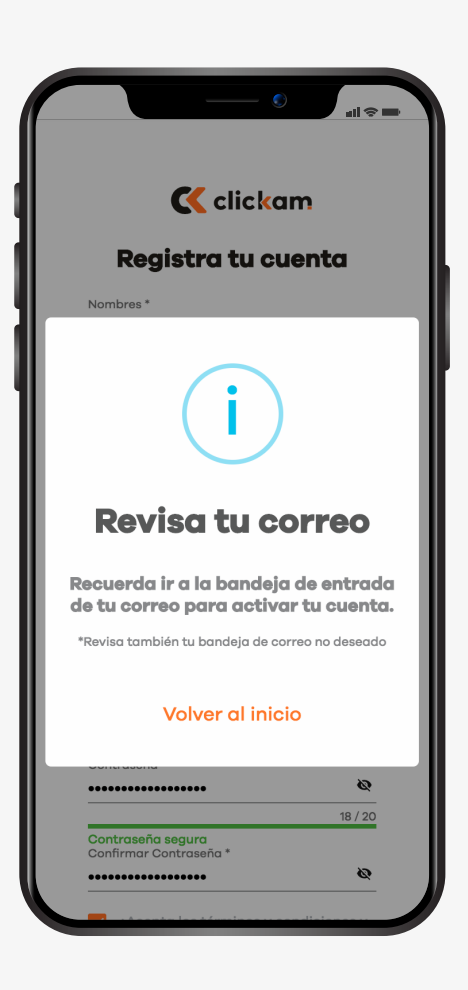

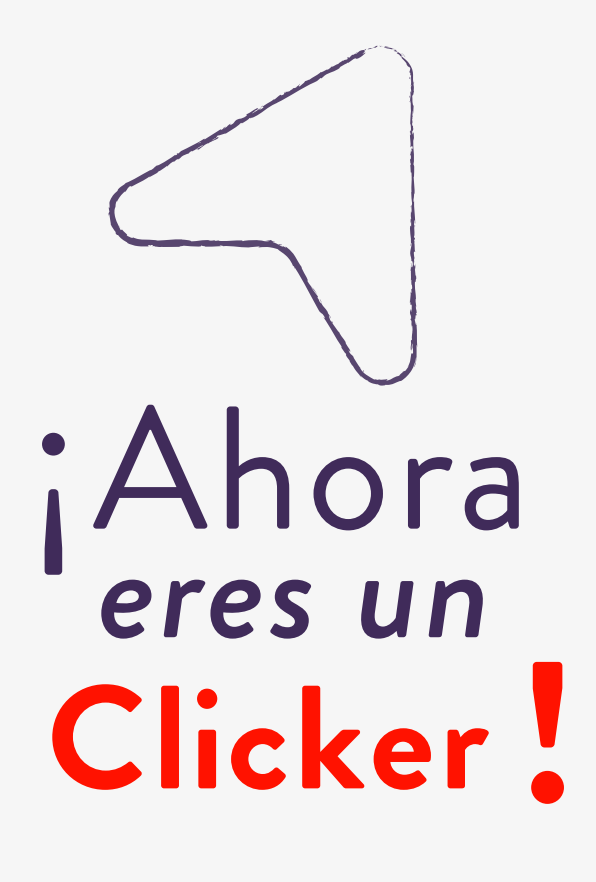

5

Si no eres un colaborador de Grupo Éxito, al iniciar sesión, encontrarás el siguiente mensaje en tu menú:

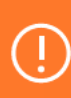

Completa tu registro Recuerda que para obtener tus pagos es necesario completar tu registro.

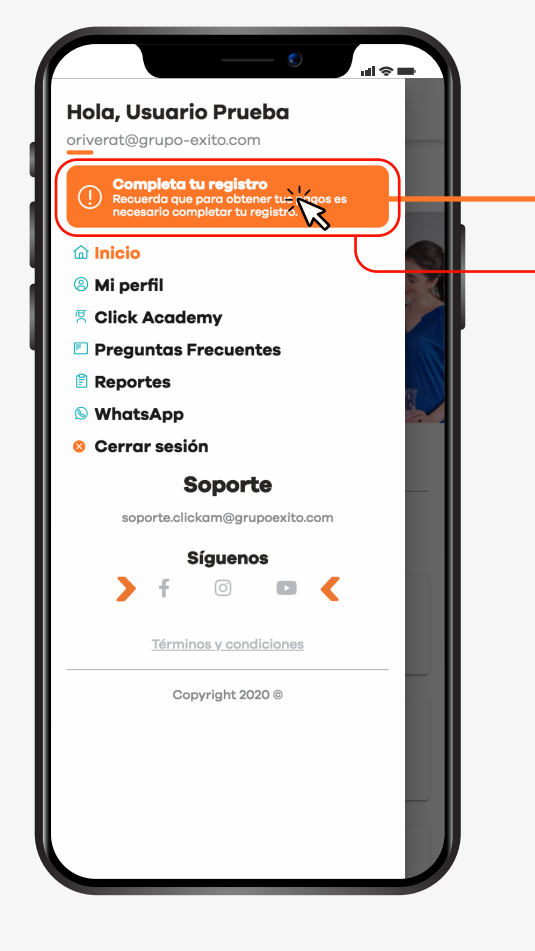

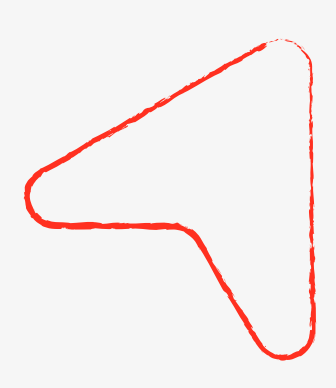

*Clickea* en el aviso, este te llevará a tu perfil a la pestaña "*Gestionar pagos*", deberás adjuntar dos archivos que requerimos para poder realizar el pago de tus comisiones:

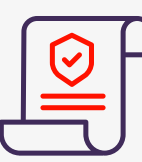

**Certificación bancaria:** Éste con el fin de *identificar la cuenta* en la cual se pagarán las comisiones.

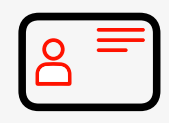

#### Cédula escaneada:

Con la cédula <u>verificaremos</u> que la cuenta bancaria realmente sea tuya.

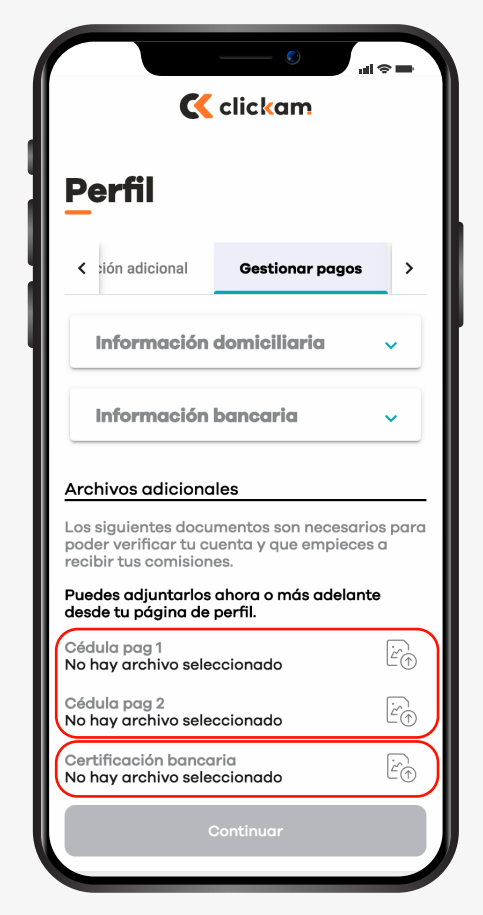

### ¿Cómo hacer tu primer referido?

Vuelve a ingresar a *www.clickam.com.co* o abre la app desde tu dispositivo móvil, inicia sesión con el *correo* y la *contraseña* que digitaste en el registro.-

Al ingresar, encontrarás nuestros negocios aliados.

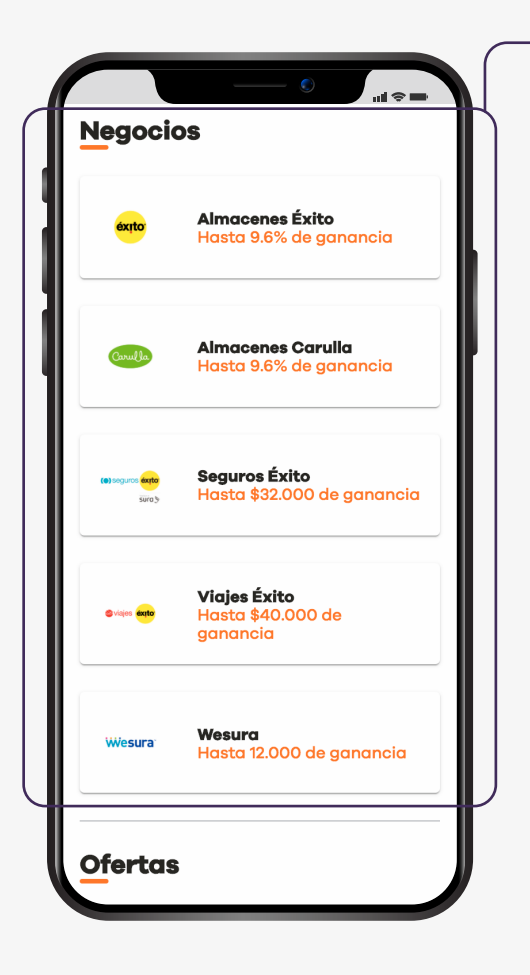

exito.com carulla.com segurosexito.com viajesexito.com wesura.com

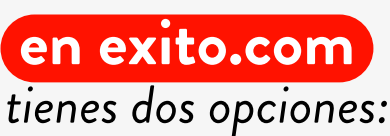

En el *Inicio* encontrarás imágenes con **ofertas** en diferentes productos y servicios, estas te indican la comisión que podrías ganar. Debes dar click en

Clickear

om iones: ncontrarás ofertas en

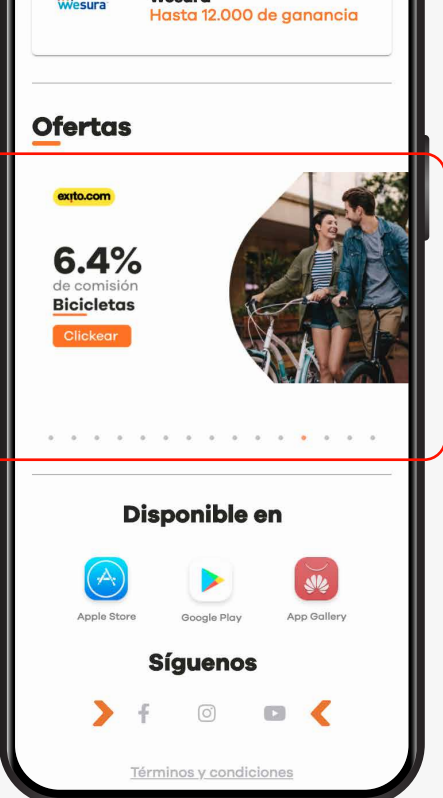

Wesura

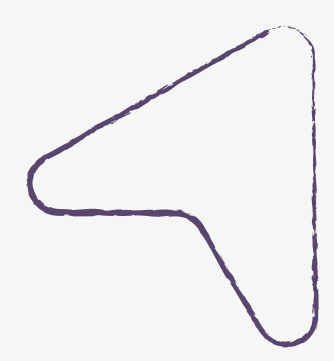

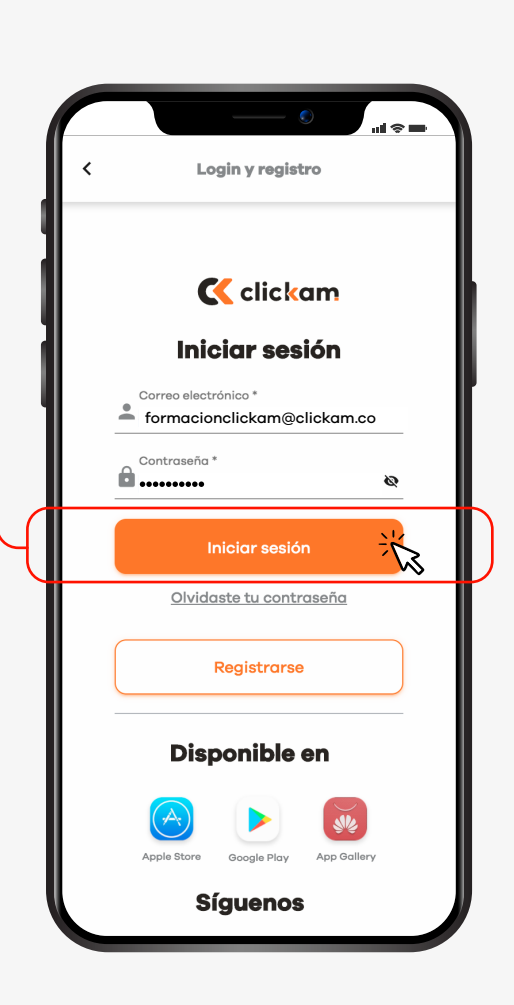

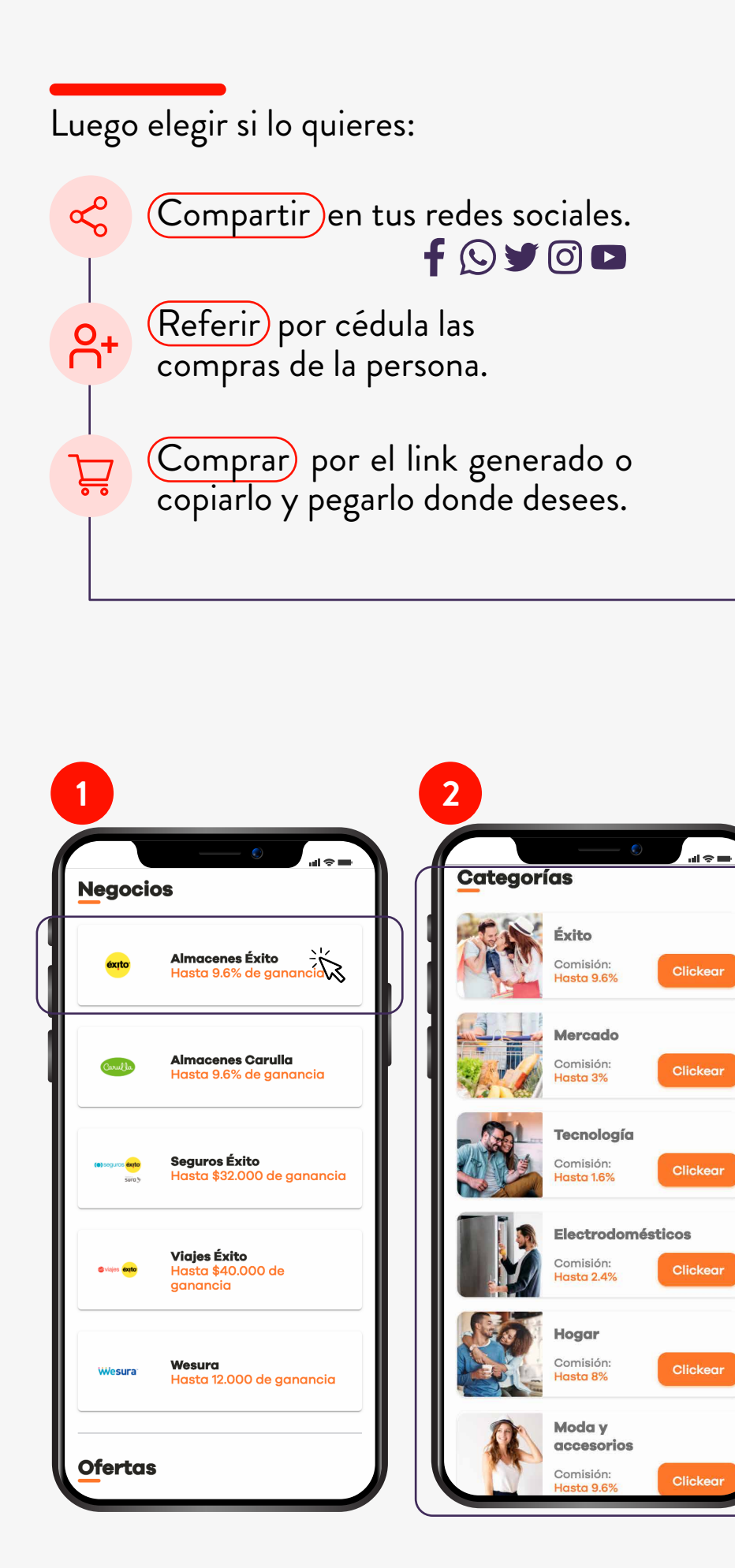

|                                                           | ( ⇒ l∌, ( )                                                              |
|-----------------------------------------------------------|--------------------------------------------------------------------------|
| Ofertas                                                   |                                                                          |
| extlacom<br>6.4%<br>de comisión<br>Bicicletas<br>Clickear |                                                                          |
| ttp://tinyu                                               | Eicicletas en<br>Exito.com<br>Comisión:<br>Hasta 6.4%<br>url.com/t7uclk7 |
| <ul> <li>Com</li> <li>Refe</li> <li>Com</li> </ul>        | partir<br>rir<br>ıprar                                                   |

La otra opción que tienes, es referir por **categoría**, las cuales aparecen al ingresar a uno de los negocios. En este caso: "Almacenes Éxito".

2 Al dar click en Clickear

te aparecerán las mismas opciones para compartir.

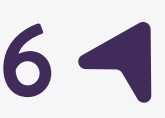

#### en segurosexito.com

Debes saber la cédula del tomador del seguro, esto con el fin de rastrear tu venta y poder pagar tus comisiones.

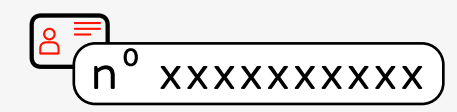

2

3

Ve al negocio "Seguros Éxito".

Clickear Allí debes en alguno de los servicios disponibles que deseas compartir por ejemplo: "SOAT Carro".

Agrega la cédula del tomador del seguro y clickea en "Siguiente", esto te generará el link para ser compartido.

### ¿Quién es el tomador del seguro?

El tomador del seguro por lo general es el propietario del vehículo, el cual <u>aparece en la</u> matrícula. Este puede ser una persona natural o una empresa (si es un NIT), recuerda ingresar todos los números sin el guión.

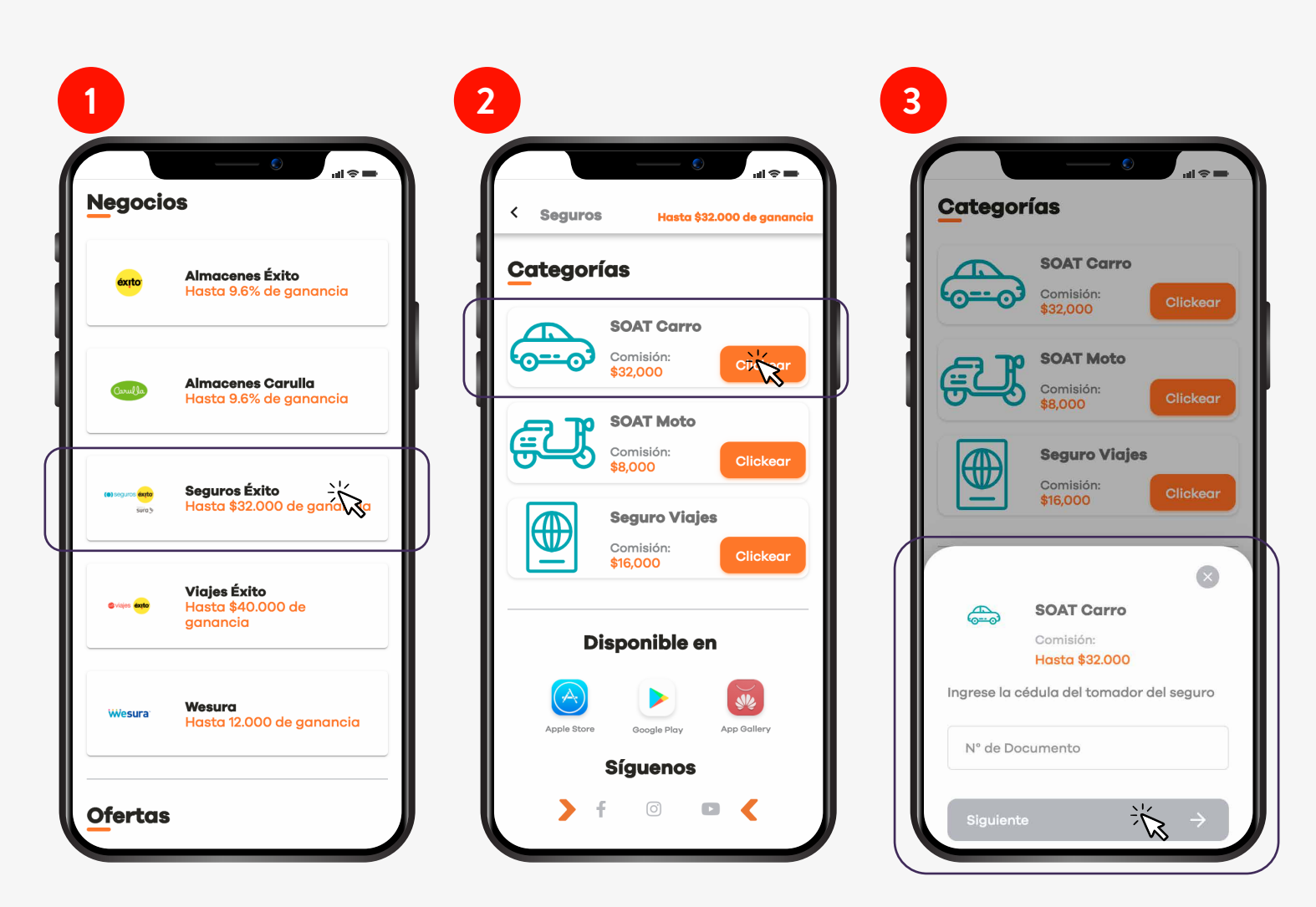

#### en viajesexito.com

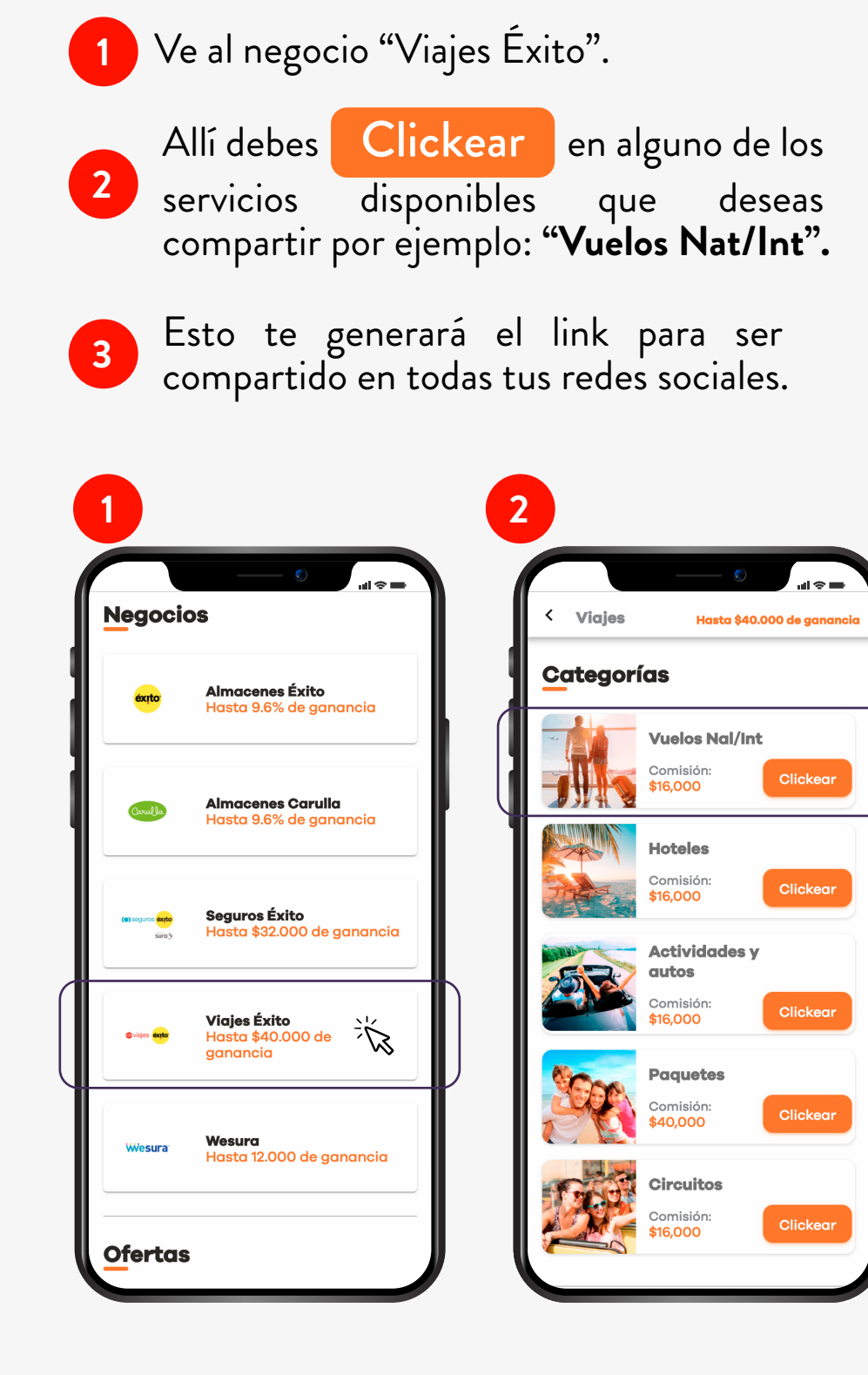

Ahora tu cliente o tú (en caso de que sea una autocompra) ingresará por el link a realizar la compra.

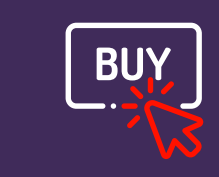

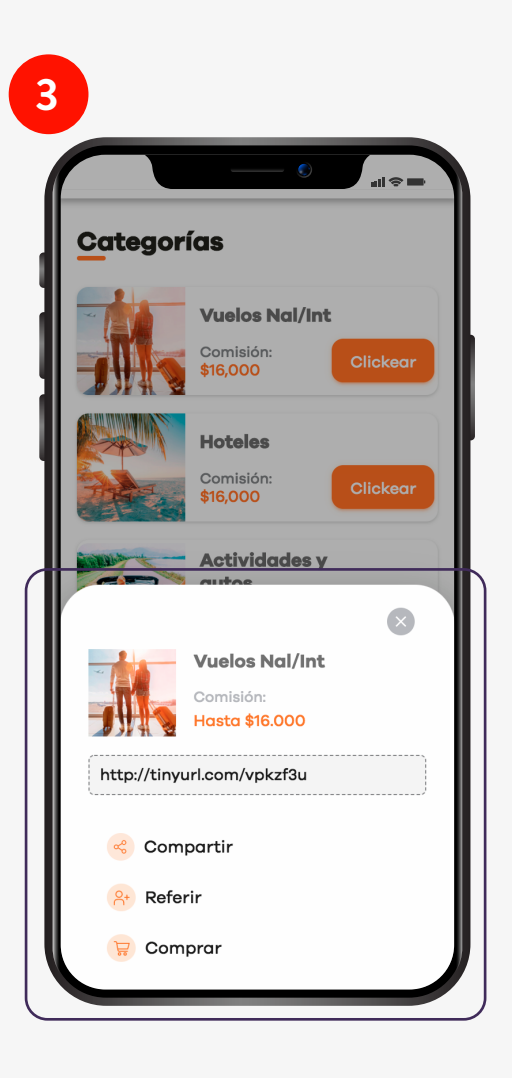

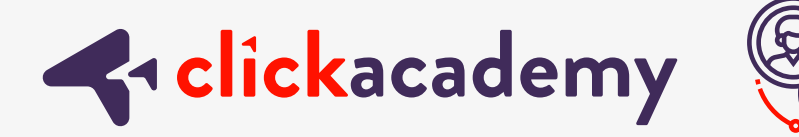

### Esperamos que esta sección de Click Academy te haya servido para conocer el proceso de registro.

## ;Y puedas comenzar a **generar ingresos** con *nosotros!*

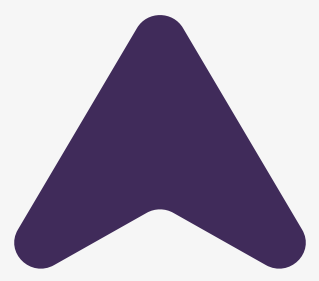

www.clickam.com.co/#/click-academy